# Trabalhando com o Display Matriz de LED

## Objetivo da aula

O objetivo da aula é fazer com que os alunos realizem uma atividade prática usando o display matriz de LED, para entender seu funcionamento, utilizando o microcontrolador ESP-32. Para isso serão abordados princípios de montagem básica e de programação básica usando o programa Sucuri Coding, da MyIoT.

#### Teoria

Existem vários tipos de display diferentes, todos com o objetivo de mostrar informações de forma visual, interagindo com o usuário. A matriz de LED é composta por 4 módulos 8x8 de LEDs que são usados em conjunto para formar palavras, símbolos, números, desenhos e outras mensagens. Essas mensagens podem ser dinâmicas e irem se movendo ao longo dos LEDs da matriz, assim como mudando ao longo do tempo.

#### Montagem

Para começar a montagem é preciso separar os materiais necessários, que estão listados abaixo:

- 1 ESP-32
- 1 Matriz de LED com 4 módulos
- 5 Jumpers fêmea-fêmea

Para realizar a montagem, consulte a tabela abaixo, usando jumpers para fazer as conexões entre as partes:

| Pino da ESP-32 | Onde conectar (com jumper) |
|----------------|----------------------------|
| D4             | CS (matriz de LED)         |
| D25            | CLK (matriz de LED)        |
| D26            | DIN (matriz de LED)        |
| GND            | GND (matriz de LED)        |
| 3V3 ou VIN     | VCC (matriz de LED)        |

Depois de ter realizado a montagem pode ir para a parte de programação.

### Programação

Para começar a parte de programação, o primeiro passo é fazer o download do programa. Caso você ainda não tenha feito isso, basta olhar o tutorial de instalação e de criação de conta, na Aula 02. Uma vez com o programa instalado e a conta criada, ao abrir o programa e colocar seu login você estará na seguinte página:

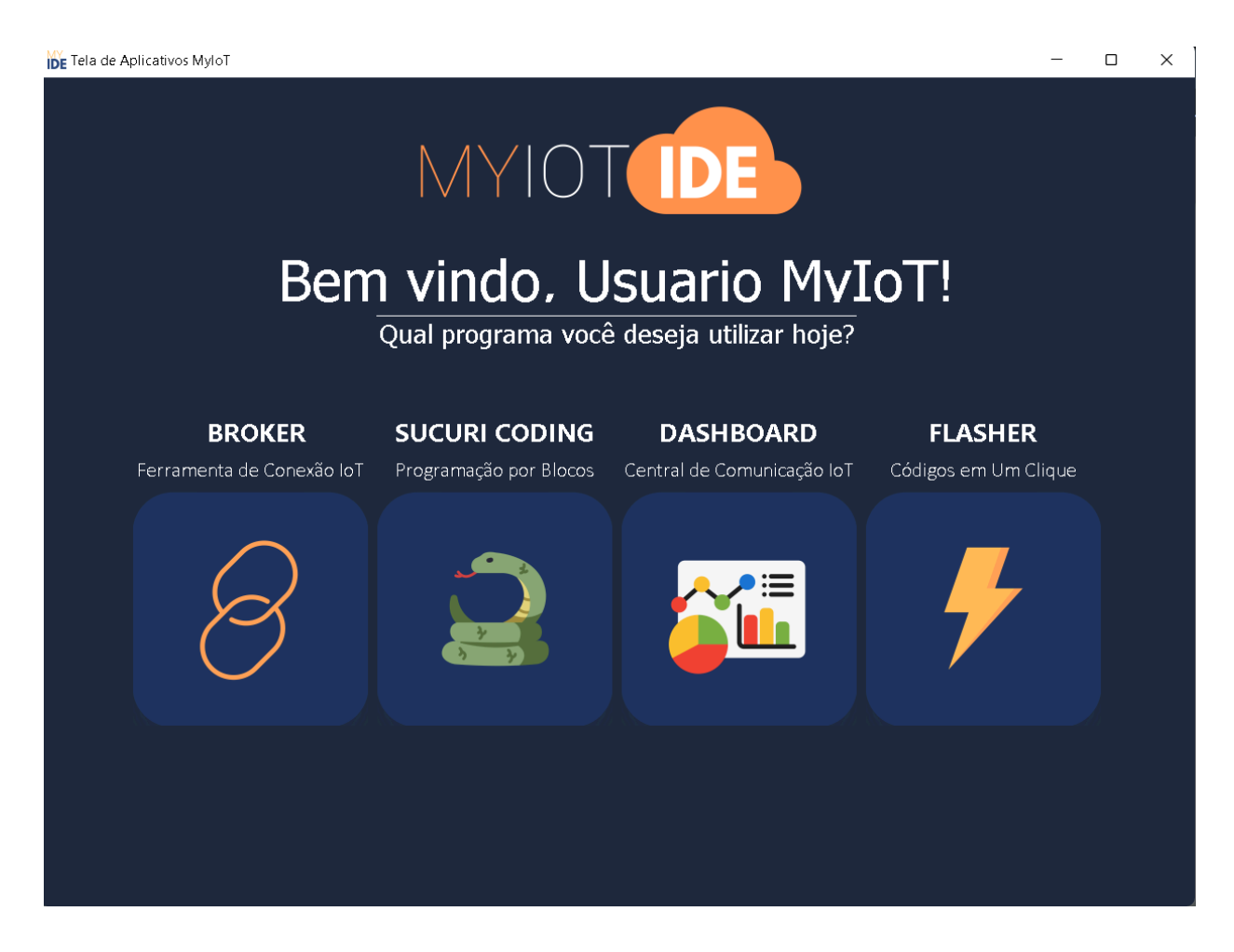

Na página inicial basta clicar no botão "SUCURI CODING" que será aberto o ambiente de programação, como esse:

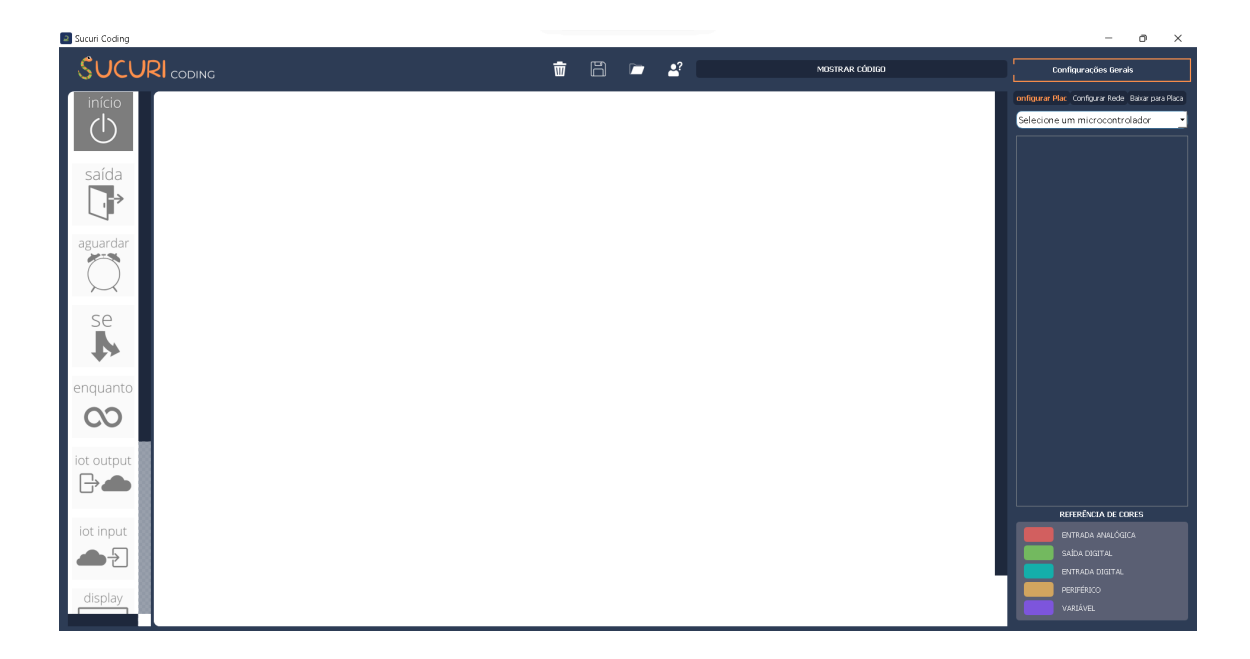

No ambiente de programação, no canto superior direito tem uma barra para selecionar os microcontroladores. Ao clicar nela, ela expande e abre várias opções. Dessa vez, diferente de antes, selecione a opção "ESP-32".

| Configurações Gerais                             |  |
|--------------------------------------------------|--|
| onfigurar Plac Configurar Rede Baixar para Placa |  |
| Selecione um microcontrolador 🔹 💽                |  |
| Selecione um microcontrolador                    |  |
| ESP-8266                                         |  |
| Modelix 3.6<br>Modelix Kids                      |  |
| Arduino Uno                                      |  |
|                                                  |  |
|                                                  |  |
| -                                                |  |
|                                                  |  |
|                                                  |  |
|                                                  |  |
|                                                  |  |
|                                                  |  |
|                                                  |  |
|                                                  |  |
|                                                  |  |
|                                                  |  |
|                                                  |  |
| ·                                                |  |
|                                                  |  |
|                                                  |  |
| REFERÊNCIA DE CORES                              |  |
|                                                  |  |
| SAÍDA DIGITAL                                    |  |
| ENTRADA DIGITAL                                  |  |
| PERIFÉRICO                                       |  |
| VARIÁVEL                                         |  |
|                                                  |  |

Depois disso, vamos adicionar a saída, que é referente à matriz de LED. Para adicioná-la, é necessário clicar no símbolo de "+" no canto direito do programa. Então, aparecerão 3 opções: "Saida", "Entrada" e "Variável". Como a matriz é uma saída, é preciso clicar no botão de "Saida" e depois em "Digital". Por fim, será aberto um seletor com várias opções de portas da ESP-32 e de saídas pré-programadas. Selecione a opção pré-programada "matriz de led" e clique em "OK", conforme a figura abaixo.

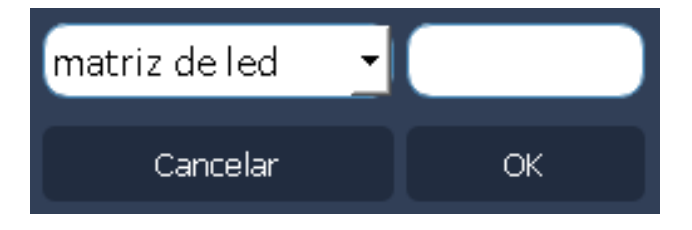

Se tudo ocorrer certo, será criado um bloco com o nome de "matriz de led" com as portas D4, D25 e D26 automaticamente vinculadas a ele, conforme a figura:

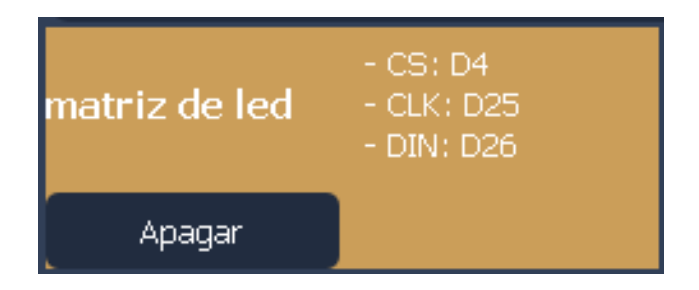

Em seguida, o próximo passo é a programação. Para usar a matriz de LED, é muito simples: basta adicionar o bloco relativo a ela. Neste tutorial, serão utilizados apenas 2 blocos: o Bloco Início e o Bloco Display. É importante que no começo você monte os blocos conforme a figura abaixo.

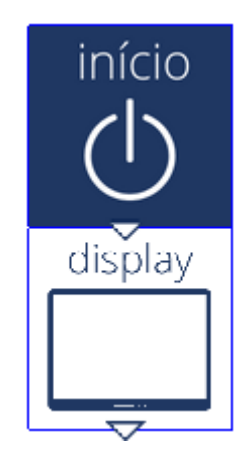

Agora, com os blocos posicionados, basta programá-los. O Bloco Início não precisa de modificação, então vamos programar o Bloco Display. Para abri-lo, basta clicar no bloco duas vezes, que uma nova página será aberta.

Esse bloco tem 2 argumentos, sendo que o primeiro é um seletor que indica qual o tipo do display na saída. Neste caso, vamos usar a chamada "Matriz de LED", que usa as portas D4, D25 e D26.

Já o segundo argumento é a mensagem que você deseja que apareça na matriz. Você pode digitar qualquer coisa, como "Sua mensagem aqui!", usada no exemplo na figura abaixo. A mensagem vai aparecer aos poucos, indo da direita para a esquerda, e ficará em *loop*.

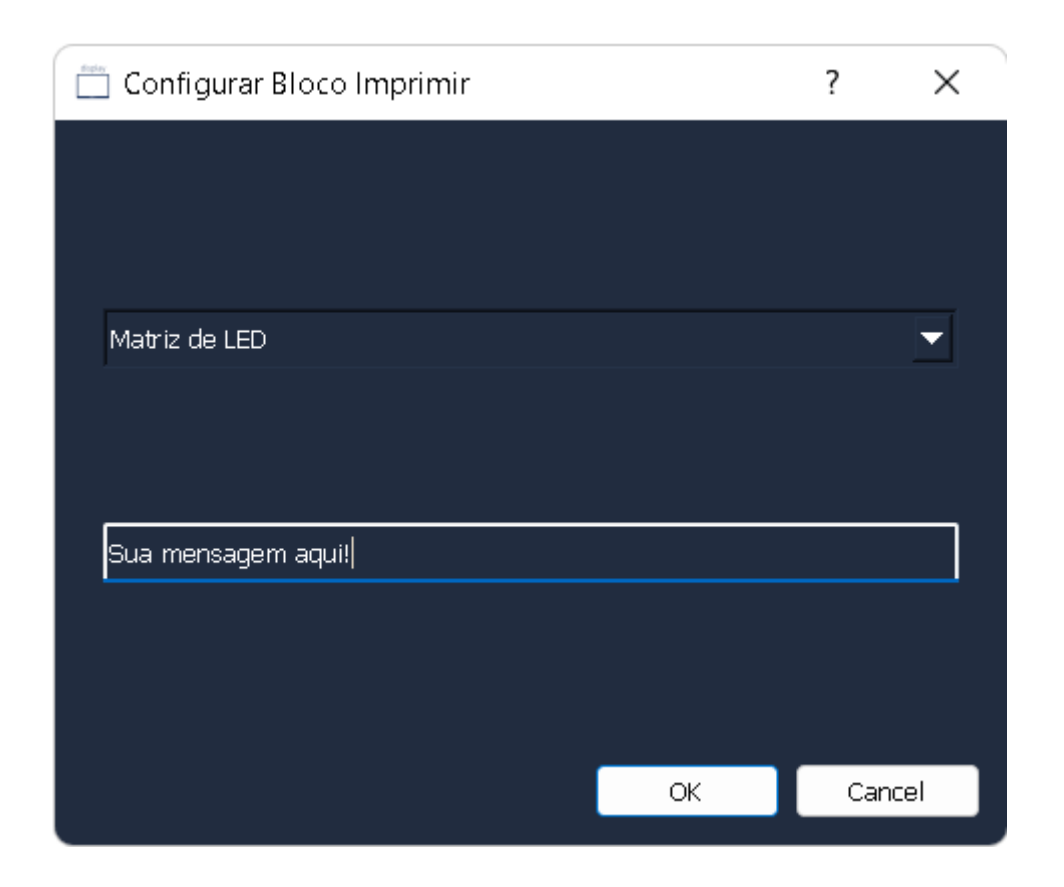

No final do processo, o seu programa vai estar parecido com o da foto abaixo e pronto para ser programado.

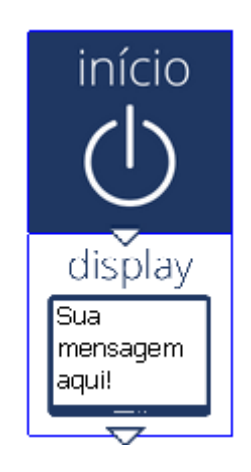

Para começar a programação e o envio do código para a ESP-32 é só clicar em "Baixar para Placa", no canto superior direito da tela. Quando clicar, uma nova aba lateral será aberta e nela terá um espaço escrito "Não há microcontroladores conectados", conforme a figura abaixo:

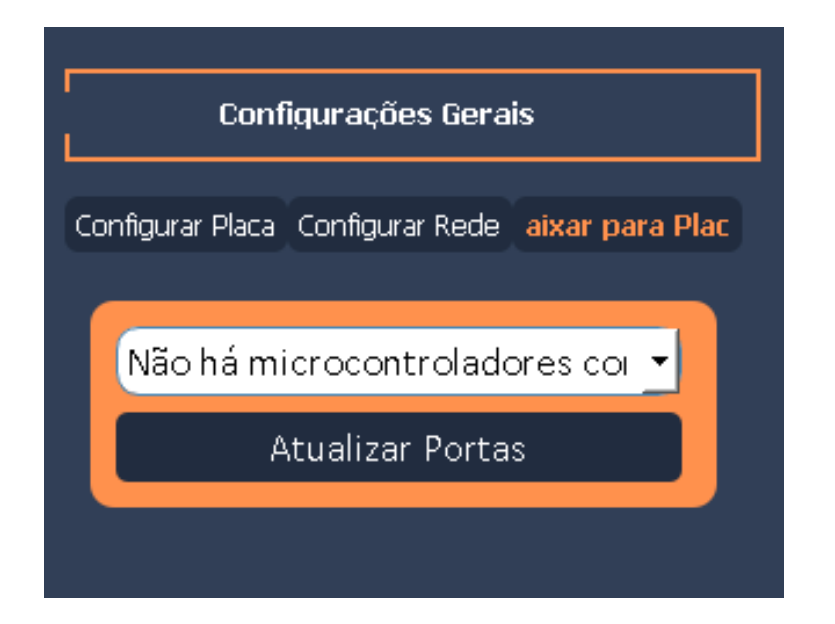

Agora, você deve conectar o cabo USB da sua ESP-32 no computador e clicar em "Atualizar Portas". Então, no lugar de "Não há microcontroladores conectados", deverá aparecer "COM" e um número, além de alguns outros detalhes sobre a porta. Isso indica que o computador reconheceu a ESP-32 como microcontrolador e clicando em "Baixar para Placa", no canto inferior direito da tela, o código começa a ser gravado na ESP.

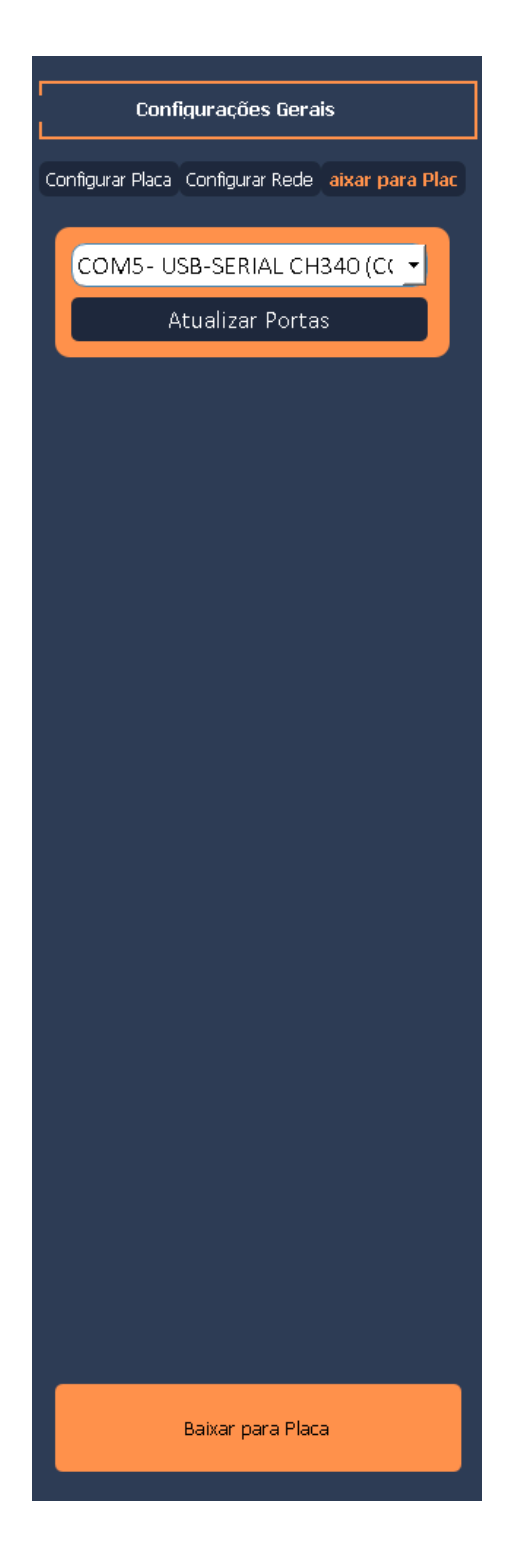

Depois disso, quando a placa já tiver sido programada, vai aparecer um pop-up dizendo que a placa já foi programada, como esse:

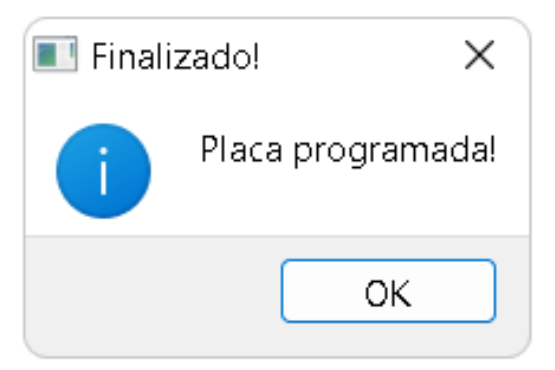

Agora você já deve ter seu próprio circuito funcionando e, com isso, termina este tutorial. Porém, lembre-se de que este é apenas um exemplo simples e você pode criar diversos códigos no Sucuri para usar com a matriz de LED! Por exemplo, tente adicionar um botão que quando é apertado muda a mensagem que aparece na matriz, usando o Bloco Se e adicionando um botão como entrada. Ou, então, faça a mensagem variar a cada determinada quantidade de tempo, usando o Bloco Aguardar.

Ótimos estudos para você!